# Nyhet! Ny nettbank og mobilbank for bedriftskunder

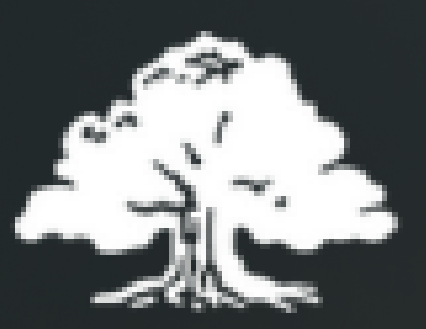

DRANGEDAL SPAREBANK

en **LOKALBANK** 

# Hvorfor ny nett- og mobilbank, og hvorfor lukkes den gamle?

- Moderne oppdatering: Vi er opptatt av å gi våre kunder gode digitale tjenester. For å ruste oss til fremtidens løsninger er tiden inne for å gjøre en større oppdatering.
- Økt fokus på bedriftsfunksjonalitet: I forbindelse med oppdateringen, er det blitt et større fokus på bedriftsfunksjonalitet i nett- og mobilbanken. Dette gjør at det blir mer fleksibelt når ansatte er i farten og skal godkjenne eller signere transaksjoner og avtaler.
- Gir rom for å samle tjenester på et sted: Vi har de siste årene sett et stigende behov for å integrere 3. parts leverandører. Det er helt avgjørende at vi kan integrere funksjoner fra både samarbeidspartnere og myndigheter raskt for bedre kundeopplevelser. Vår nye nettbank ligger klar for fremtidig funksjonalitet her.
- Forenklet brukeropplevelse: Man kan med ny nettbank få letter oversikt på bedriftens økonomi. Løsningen legger til rette for økt selvbetjening på mange områder i årene fremover.

# Bruk av de viktigste funksjonene

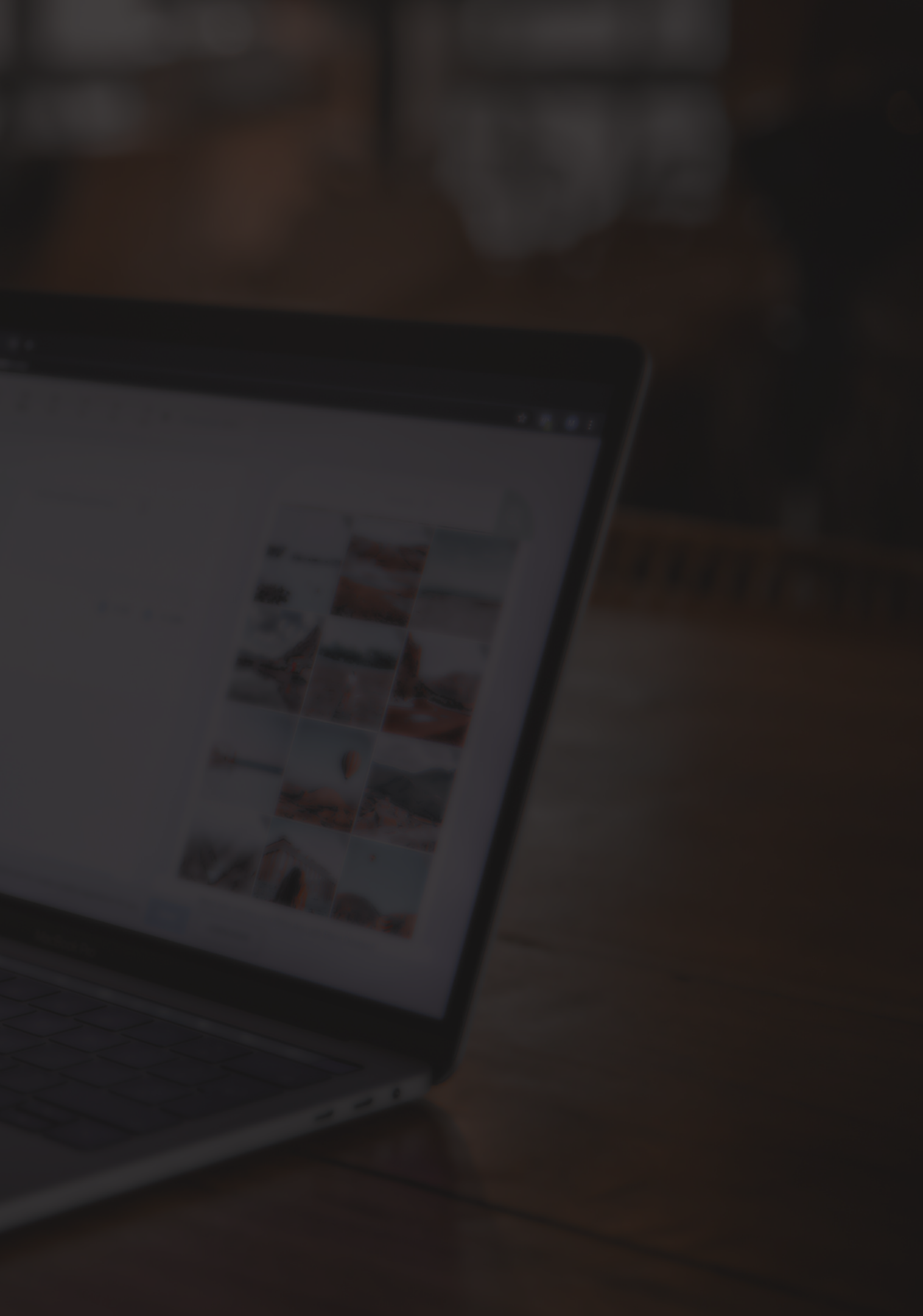

#### 1) Forside i nettbanken

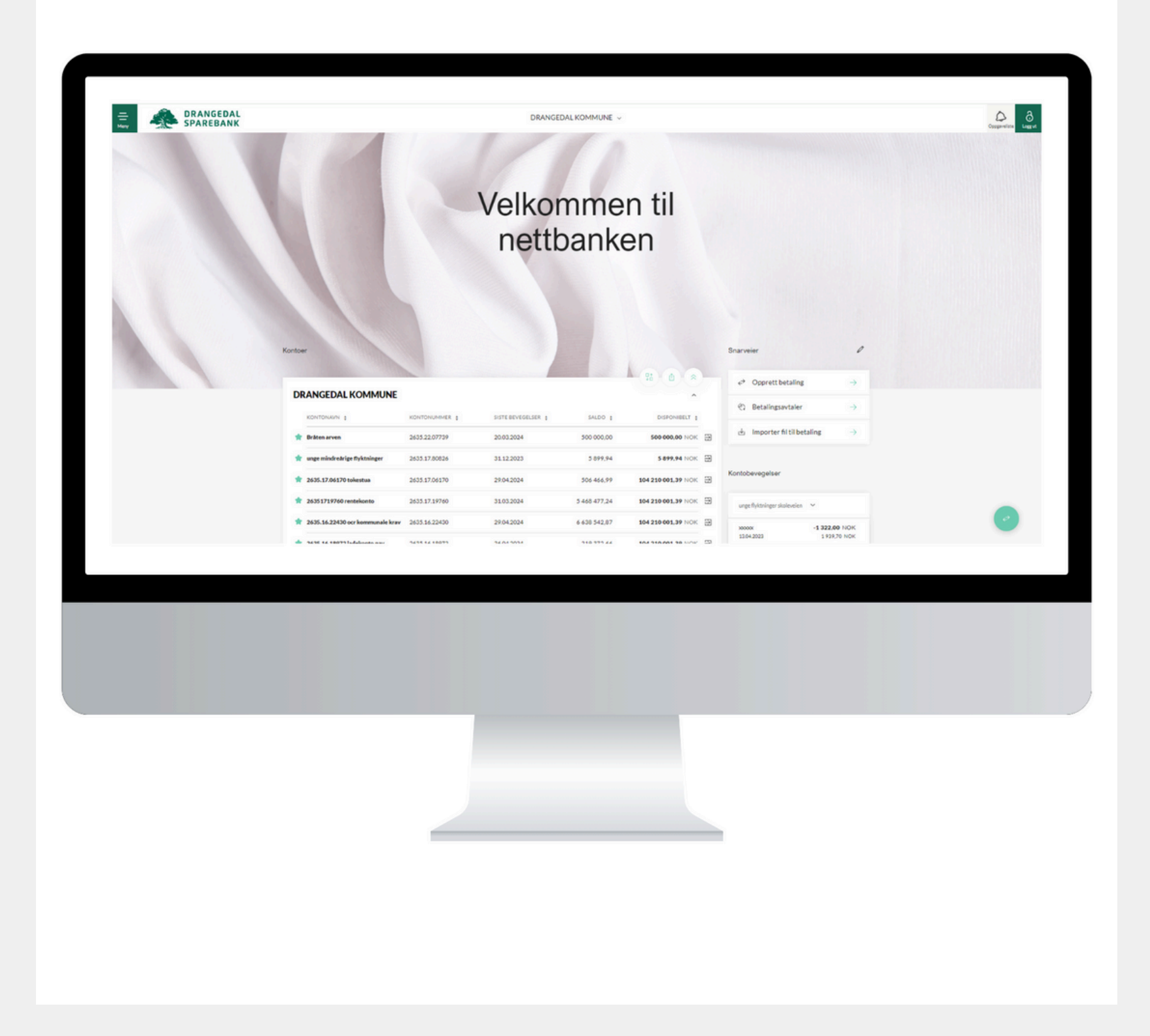

#### Fra forsiden kan man:

- siden
- hjørne

• Få tilgang til hovedmenyen i øverste venstre hjørne

• Bytt mellom dine ulike privat- og bedriftsavtaler i avtalevelgeren, som du finner øverst på midten av

• Gå direkte til "Betalinger" via det runde ikonet med pilene i nedre høyre hjørne

• Få tilgang til "Oppgavelisten", hvor du signerer avtaler og godkjenner betalinger via ikonet oppe i høyre

#### 2) Nettbankinnstillinger

| Valgt periode | 25.04.2024 → 29.04.2024                                            |                      |                   |               | Q, Søk            |   | 7   |
|---------------|--------------------------------------------------------------------|----------------------|-------------------|---------------|-------------------|---|-----|
| DATO ;        | TEKST ‡                                                            | MELDING FRA AVSENDER | OPPRINNELIG BELØP | BELØP :       | SALDO             |   | • : |
| April         |                                                                    |                      |                   |               |                   |   |     |
| 25.04.2024    | Vaksine                                                            |                      |                   | 19 650,00     | 60 391 997,27 NOK | : |     |
| 25.04.2024    | Girobetaling Drangedal Boligstiftels<br>e Betalingsdato 25-04-2024 |                      |                   | -6 830,00     | 60 385 167,27 NOK | : |     |
| 25.04.2024    | Overføring - DRANGEDAL KRAFT A<br>S Betalingsdato: .2024           | 726575940210267      |                   | 4 130,53      | 60 389 297,80 NOK | : |     |
| 25.04.2024    | Overføring Iflg, melding nr. Palmar<br>Moltu Betalingsdato         | Restskatt 2023       |                   | 3 693,00      | 60 392 990,80 NOK | : |     |
| 25.04.2024    | Samlepostering fil betalinger og ov<br>erføringer 🖓                |                      |                   | -472 279,25   | 59 920 711,55 NOK | : |     |
| 26.04.2024    | Illia Prokopovuch 27796                                            |                      |                   | -9 248,00     | 59 911 463,55 NOK | ÷ |     |
| 26.04.2024    | Maria Rodrigues 22535                                              |                      |                   | -2 507,00     | 59 908 956,55 NOK | : |     |
| 26.04.2024    | Samlepostering fil betalinger og ov<br>erføringer 🖓                |                      |                   | -1 297 370,50 | 58 611 586,05 NOK | : |     |
| 29.04.2024    | Girobetaling Betalingsdato 29-04-2<br>024                          |                      |                   | -3 693,00     | 58 607 893,05 NOK | : |     |
| 29.04.2024    | Samlepostering fil betalinger og ov<br>erføringer D                |                      |                   | -450 267,51   | 58 157 625,54 NOK | : |     |
|               |                                                                    |                      |                   |               |                   |   |     |
|               |                                                                    |                      |                   |               |                   |   |     |
|               |                                                                    |                      |                   |               |                   |   |     |

- - Velg språk

• Gå til hovedmenyen i øvre venstre hjørne av skjermen

• Velg "Innstillinger" helt nederst i menyen

• Under "Nettbankinnstillinger" kan du velge:

• Standard "fra konto"

• Rekkefølge på kontoer

• Slå av og på avstemming transaksjoner

• Sette ny beløpsgrense for betaling

## 3) Oppgavelisten

| Betalinger   | ALKOMANE -            | Q.X. Q.                               |
|--------------|-----------------------|---------------------------------------|
| G feeder<br> |                       | · · · · · · · · · · · · · · · · · · · |
| -            | Dat ar Max lagret new |                                       |
|              |                       |                                       |
|              |                       |                                       |
|              |                       |                                       |
|              |                       |                                       |
|              |                       |                                       |
|              | _                     |                                       |
|              |                       |                                       |
|              |                       |                                       |

- hjørne
- - Betalinger
  - Betalingsfiler
  - Meldinger
  - Dokumenter

• Oppgavelisten er under bjelleikonet i øvre høyre

• Oppgavelisten er delt inn i fire faner:

• Under fanene er det mulighet for å godkjenne betalinger på en eller flere bedrifter om gangen

• Dersom det er flere personer som skal godkjenne, kan status alltid ses ved siden av en oppgave i listen

## 4) Import av betalingsfil

| Importer fi                                        | ler                                                                                                   |       |  |
|----------------------------------------------------|----------------------------------------------------------------------------------------------------|-------|--|
| Weig bedrift, hiforma                              | al og filler. Import av filler må være per bedrift.                                                   |       |  |
| Tible Farunes                                      |                                                                                                    | v     |  |
| Wighternat<br>15O 20022                            |                                                                                                    |       |  |
|                                                    |                                                                                                    |       |  |
|                                                    | f Veig Ni eller dra og silap                                                                          |       |  |
| <ul> <li>Betalingsdat<br/>tidligere bet</li> </ul> | toen endres automatisk til førstkommende bankdag. Betalinge<br>alingsdato vil bil avvist av systemet. | r med |  |
|                                                    |                                                                                                    |       |  |
|                                                    |                                                                                                    |       |  |
|                                                    |                                                                                                    |       |  |
|                                                    |                                                                                                    |       |  |

- eller "dra og slipp"
- hovedmenyen

• Gå til hovedmenyen øverst til venstre på skjermen

• Velg "Importer fil til betaling" under "Betalinger"

• Filen kan overføres både via "last opp"-funksjonen

• Det er mulig å velge filformat og hvilket selskap betalingen gjelder på skjermen

• En oversikt over importerte filer er tilgjengelig som et selvstendig punkt, "Betalingsarkiv" under "Betalinger" i

### 5) Legg til flere betalinger

| Betalo & Overfere                                      | •                         | Image: DMID 1         PEA           Image: DMID 1         PEA           Image: DMID 1         PEA | 7%<br>2405.50.18993        | 80.09 1<br>1,0000K 1                     | - 1 |
|--------------------------------------------------------|---------------------------|---------------------------------------------------------------------------------------------------|----------------------------|------------------------------------------|-----|
| Betaing Countering                                     | Utine<br>Note*            | Summering<br>FRA<br>1 280231102999                                                                | DISPONENTLY<br>390,61 NICK | C gadew<br>C celligitaqiewoli<br>20 mili |     |
| Ausons"<br>Lennskonto<br>1615.1.60049                  | V<br>Dispanises (HLJ) HDK | aver 🖸                                                                                            | B Set                      | D seguri godijening 🗸 Godijeni           |     |
| OPPUSHINGER OM MOTTAKE<br>Skolv mottakers kontonummer* | DR                        |                                                                                                   |                            |                                          |     |
| ELLER 304 PÅ MOTTAKER ELLER KONTON, MMER<br>Mottaker   |                           |                                                                                                   |                            |                                          |     |
|                                                        |                           |                                                                                                   |                            |                                          |     |
|                                                        |                           |                                                                                                   |                            |                                          |     |
|                                                        |                           |                                                                                                   |                            |                                          |     |
|                                                        |                           |                                                                                                   |                            |                                          |     |
|                                                        | -                         |                                                                                                   |                            |                                          |     |
|                                                        |                           |                                                                                                   |                            |                                          |     |
|                                                        |                           |                                                                                                   |                            |                                          |     |
|                                                        |                           |                                                                                                   |                            |                                          |     |
|                                                        |                           |                                                                                                   |                            |                                          |     |

• Under Betalinger er det en "Legg til flere"-funksjon, som kan nås nederst på skjermen

• Her er det mulig å legge inn mange betalinger, som så kan godkjennes helt eller delvis på en gang

• Ved å klikke på "Legg til godkjenning" legges betalingene til i "Oppgaveliste" for senere godkjenning

## 6) Eksporter transaksjonsdetaljer

| Ħ       | Valgt periode | 25.04.3             | 2024 → 29.04.2024                                     |                        |                   |               | Q, Søk            | 7   |
|---------|---------------|---------------------|-------------------------------------------------------|------------------------|-------------------|---------------|-------------------|-----|
| DATO    |               | TEVET               |                                                       |                        |                   | BELOD *       | SALDO             |     |
| And     |               | TERST               | •                                                     | MELDING PRO AVSENDER ; | OPPRINTELIG BELDP | DEGOP ;       | 54600             | • • |
| 25.04.2 | 024           | Vaksine             |                                                       |                        |                   | 19 650,00     | 60 391 997,27 NOK | :   |
| 25.04.2 | 024           | Girober<br>e Betali | taling Drangedal Boligstiftels<br>ingsdato 25-04-2024 |                        |                   | -6 830,00     | 60 385 167,27 NOK | :   |
| 25.04.2 | 024           | Overfø<br>S Betali  | ring - DRANGEDAL KRAFT A<br>ingsdato: .2024           | 726575940210267        |                   | 4 130,53      | 60 389 297,80 NOK | :   |
| 25.04.2 | 024           | Overfø<br>Moltu B   | ring Ifig. melding nr. Palmar<br>Setalingsdato        | Restskatt 2023         |                   | 3 693,00      | 60 392 990,80 NOK | :   |
| 25.04.2 | 024           | Samlep<br>erførin   | ostering fil betalinger og ov<br>ger 🛯                |                        |                   | -472 279,25   | 59 920 711,55 NOK |     |
| 26.04.2 | 024           | Illia Pro           | kopovuch 27796                                        |                        |                   | -9 248,00     | 59 911 463,55 NOK | 1   |
| 26.04.2 | 024           | Maria F             | todrigues 22535                                       |                        |                   | -2 507,00     | 59 908 956,55 NOK | :   |
| 26.04.2 | 024           | Samlep<br>erførin   | oostering fil betalinger og ov<br>ger 🖓               |                        |                   | -1 297 370,50 | 58 611 586,05 NOK | :   |
|         |               |                     |                                                       |                        |                   |               |                   |     |
|         |               |                     |                                                       |                        |                   |               |                   |     |
|         |               |                     |                                                       |                        |                   |               |                   |     |
|         |               |                     |                                                       |                        |                   |               |                   |     |
|         |               |                     |                                                       |                        |                   |               |                   |     |
|         |               |                     |                                                       |                        |                   |               |                   |     |
|         |               |                     |                                                       |                        |                   |               |                   |     |
|         |               |                     |                                                       |                        |                   |               |                   |     |
|         |               |                     |                                                       |                        |                   |               |                   |     |

- transaksjonen
- .xls og .csv

• I kontooversikten er det mulig å se detaljer ved å klikke på de tre prikkene ved siden av en transaksjon

• Hvis du ønsker å eksportere detaljer, er dette et alternativ i menyen ved siden av den enkelte

• Dersom du ønsker å eksportere detaljer om flere transaksjoner samtidig, kan du gjøre det ved å merke av ønskede transaksjon og bruke "Eksporter"-knappen nederst i transaksjonsoversikten.

• Du kan eksportere kontobevegelser i formatene .pdf,

#### 7) Bedrift i mobilbanken

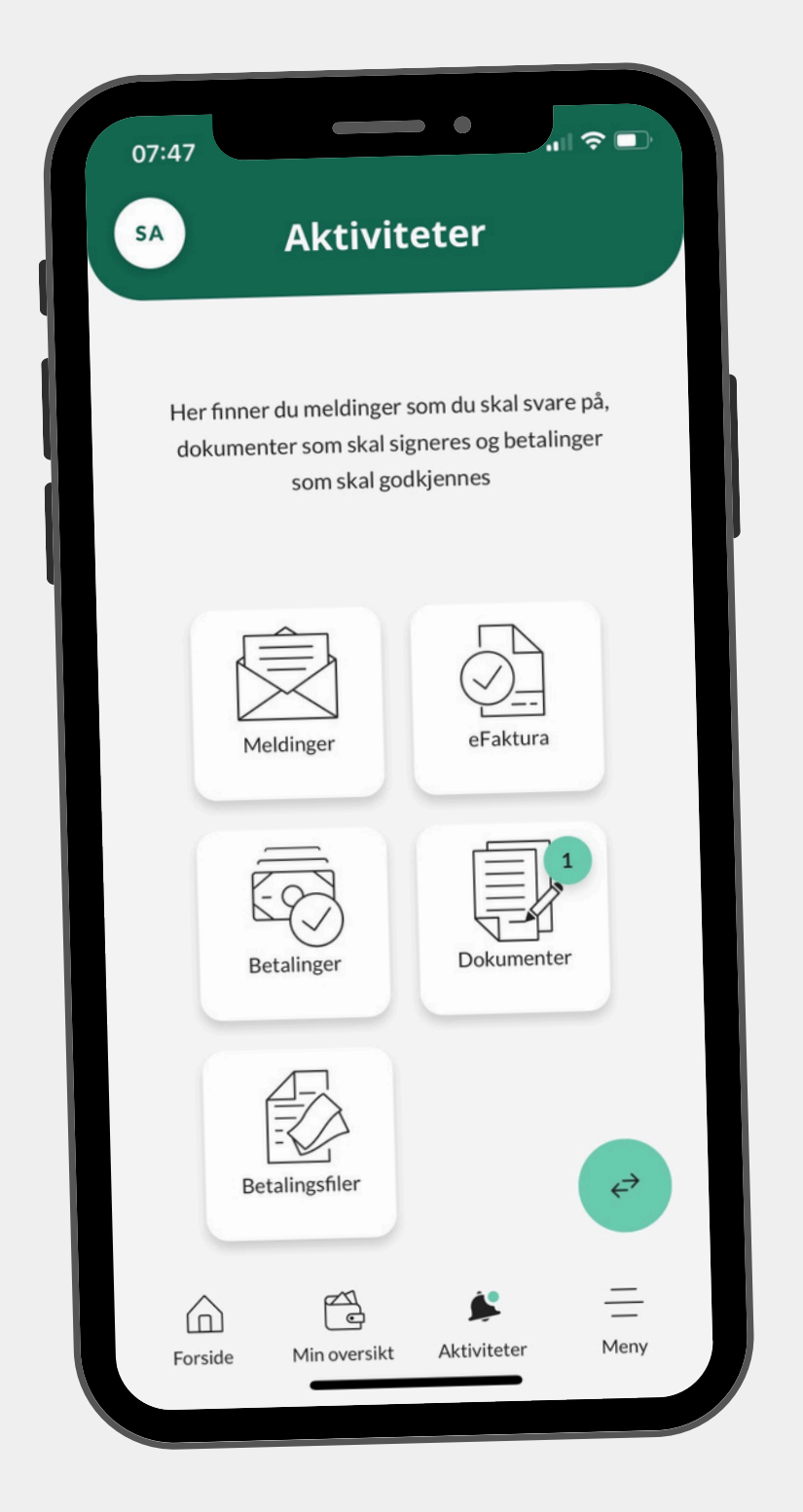

- transaksjoner på farten

• Alltid tilgang til bedriftens konti og mulighet for å overføre penger både i Norge og til utlandet

• Under "Aktiviteter" og "Oppgavelisten" kan relevante ansatte signere dokumenter og godkjenne

• Du vil oppleve en sømløs overgang mellom nettbanken og mobilappen. Begge er bygget på den samme logiske strukturen, og mange av funksjonene er kjent fra den tidligere nettbanken du er vant til.

# DRANGEDAL SPAREBANK

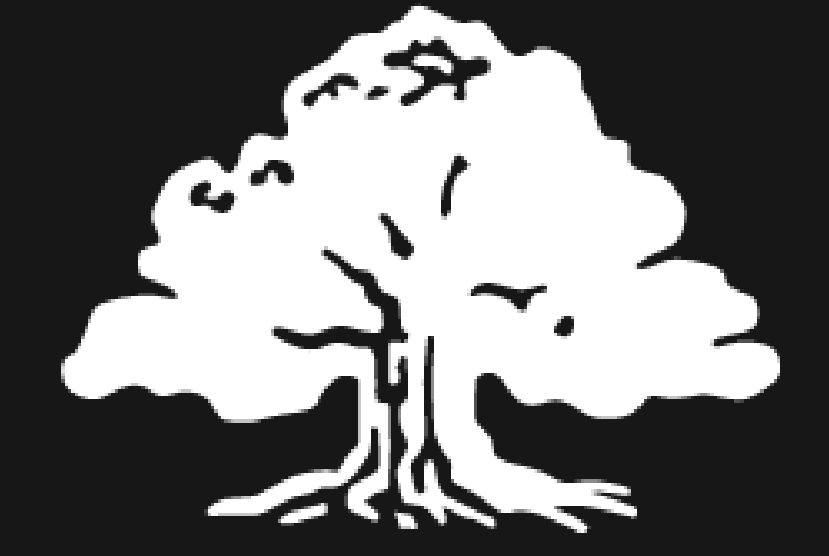